## Quick Reference Guide: How to Create/Submit an Annual Review

| 1. Log in to Click with UBIT name and password | G       G Google Search       X       MovemPoint Presentation       X       Still Hame Login: Authentitation: X       +       ✓       □       X         C       →       C       is shibboleth buffalo edu/Sp/profile/SAML2Redirect/SSO?execution=e1s2       If       If       If       If         Image: Distrement at Buffalo the local Unicepting at Buffalo the local Unicepting at Buffalo the local Unicepting of two two       If       Image: Distrement at Buffalo the local Unicepting of two two                                                                                                    |
|------------------------------------------------|----------------------------------------------------------------------------------------------------|
|                                                | Login Required<br>Preserved treate trequend for some accounts in 2023. More 2<br>Preserved<br>Password<br>Log In<br>- Add three my passaword<br>- Add three my passaword<br>- Add three my passaword<br>- Add three my password<br>- Add three my password<br>- Add three |
| 2. Click on the IACUC tab in the bar           | The University at Buffalo The State University of New York Hello                                                                                                    |
| across the top of the page                     | >> Dashboard     Courses     Awards     Agreements     COI     Grants     IACUC     IRB       • IACUC     • Safety     • My Inbox     • Filter by ②     ID     • Enter text to search for     Q                                                                                                    |
| 3. Click on your Research Team – You           | University at Buffalo The State University of New York                                                                                                    |
| can filter the Team Names for an easier        | >>         Dashboard         Admin         Agreements         COI         Facilities         Grants         IACUC         IF           IACUC Help Center         IACUC Library         IACUC Meetings         IACUC Reports         IACUC Training         IACUC                                                                                                    |
| πηα                                            | Components 4                                                                                                    |
|                                                | IACUC Submissions                                                                                                    |
|                                                | Create Concern Research Teams In-Review Active Archived All Submissions                                                                                                    |
|                                                | Create Protocol  Filter by Vame  Enter text to search for  Add Filter × C  Investigator                                                                                                    |

## Quick Reference Guide: How to Create/Submit an Annual Review

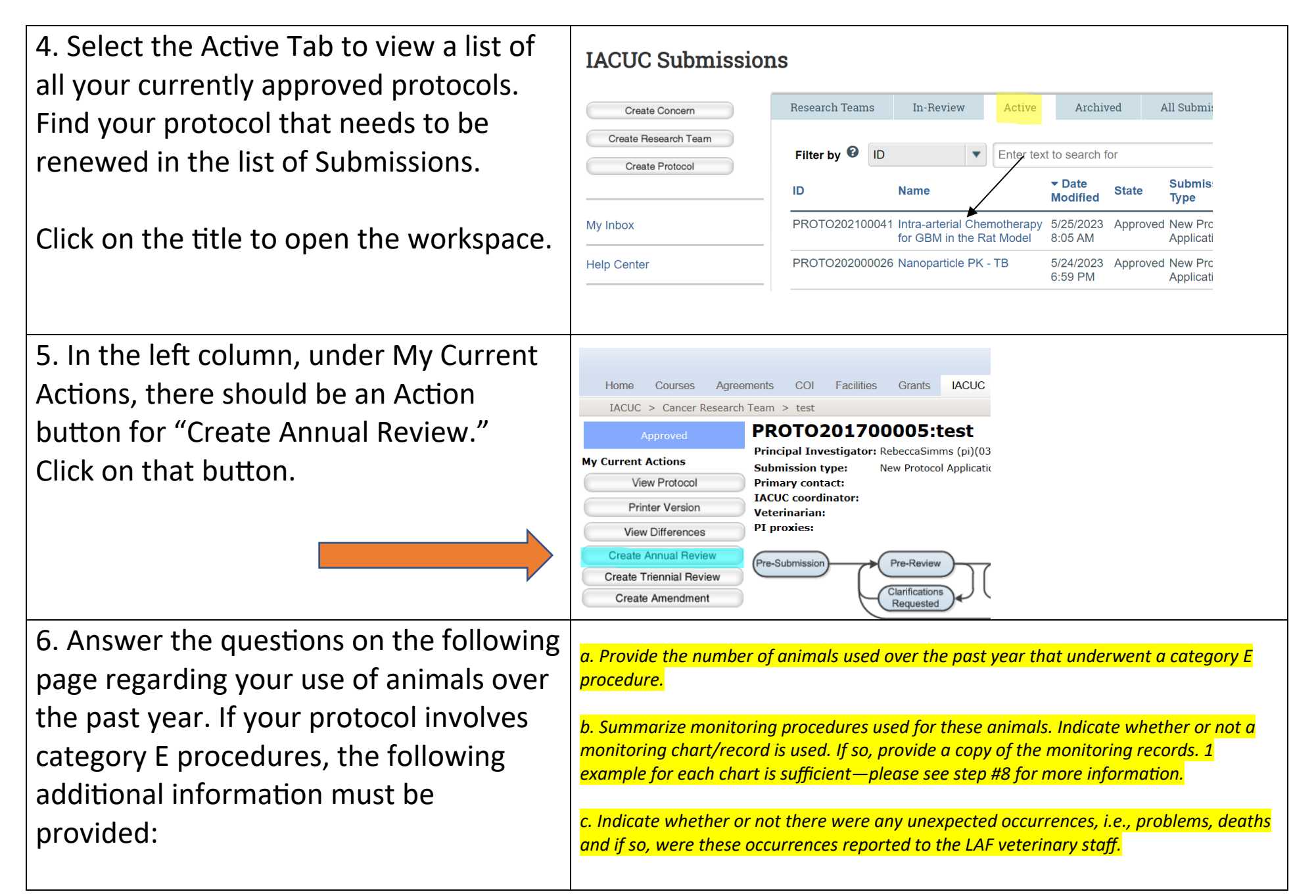

## Quick Reference Guide: How to Create/Submit an Annual Review

| 7. When you have finished the<br>application, click on the "Save" button<br>and then hit "Finish" or "Exit" to go back<br>to the Workspace.                                                                                                 | Supporting Documents<br>1. Attach supporting files:<br>+ Add<br>Document Name<br>Date Modified<br>There are no items to display                                                                                 |
|----------------------------------------------------------------------------------------------------|----------------------------------------------------------------------------------------------------|
| 8. If a monitoring chart/record is used to<br>monitor category E animals, a sample<br>completed chart must be provided. You<br>can attach this by clicking on "Add<br>Comment" on the left side of the screen,<br>under My Current Actions. | O Exit D Save Finish In the pop-up window, make any comments that are necessary in #1. Click on "+ Add" in #2 to attach the chart and then click on "Ok" to post the comment.                                   |
| 9. On the left side of the screen, under<br>My Current Actions, there should be a<br>"Submit" button. Click on that button to<br>send the triennial review to the IACUC<br>office for pre-review.                                           | My current Actions       Submission type:         Edit Protocol       Primary contact:         IACUC coordinator:       Veterinarian:         Pl proxies:       Pi proxies:         Submit       Pre-Submission |